## Краткое руководство по работе с хирургическим

# светильником HyLED 8600

1. Вы можете использовать круговые ручки или стерилизуемую рукоятку, чтобы регулировать положение осветительного блока.

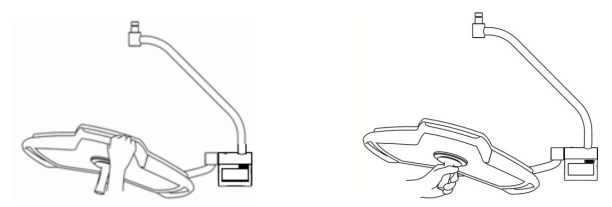

### Рисунок 1 Регулировка положения осветительного блока

2. Включать и выключать свет и регулировать яркость освещения можно с помощью панели управления. Схема панели управления приведена на рисунке ниже.

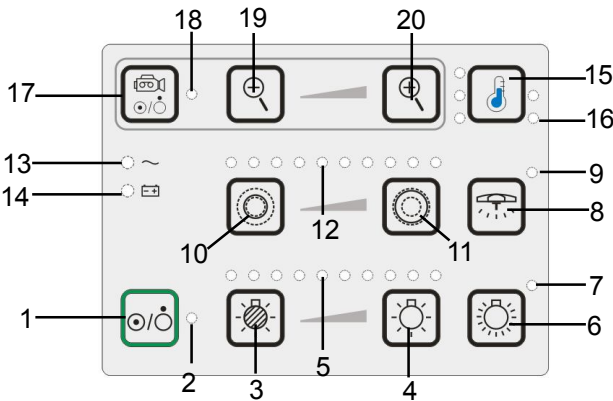

## Рисунок 2 Панель управления HyLED 8600

- 1. Выключатель питания
- 3. Уменьшение яркости освещения
- 5. Индикатор яркости освещения
- 7. Индикатор максимальной яркости освещения
- 9. Индикатор подсветки для
- малоинвазивной хирургии
- 11. Увеличение размера светового поля
- 13. Индикатор питания от сети
- 15. Регулировка цветовой температуры (дополнительно)
- 17. Выключатель питания встроенной камеры (дополнительно)
- 19. Уменьшение изображения
- (дополнительно)

- 2. Индикатор состояния
- 4. Увеличение яркости освещения
- 6. Максимальная яркость освещения
- 8. Подсветка для малоинвазивной хирургии
- 10. Уменьшение размера светового поля
- 12. Индикатор размера светового поля
- 14. Индикатор питания от аккумулятора
- 16. Индикатор цветовой температуры (дополнительно)

18. Индикатор питания встроенной камеры (дополнительно)

20. Увеличение изображения

- (дополнительно)
- Включать и выключать ламу и регулировать освещение и цветовую температуру/размер светового поля можно с помощью сенсорной панели управления (дополнительное оборудование). Схема сенсорной панели управления приведена на рисунках ниже.
  - а. Схема сенсорной панели управления с функцией выбора светового поля

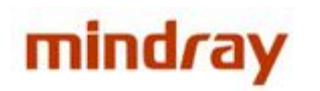

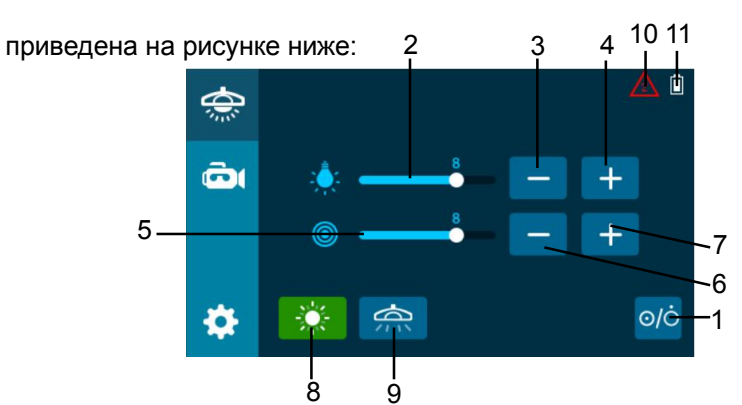

### Рисунок 3 Сенсорная панель управления с регулировкой светового поля

| 1. Выключатель питания | 2. Индикатор яркости     | 3. Уменьшение яркости   |
|------------------------|--------------------------|-------------------------|
|                        | освещения                | освещения               |
| 4. Увеличение яркости  | 5. Индикатор размера     | 6. Уменьшение размера   |
| освещения              | светового поля           | светового поля          |
| 7. Увеличение размера  | 8. Максимальная яркость  | 9. Подсветка для        |
| светового поля         | освещения                | малоинвазивной хирургии |
| 10. Индикатор ошибки   | 11. Индикатор питания от |                         |
|                        | аккумулятора             |                         |

b. Схема сенсорной панели управления с функциями выбора цветовой температуры и светового поля приведена на рисунке ниже:

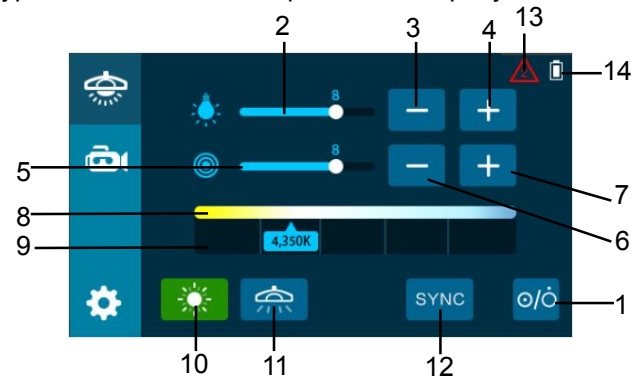

### Рисунок 4 Сенсорная панель управления с регулировкой цветовой температуры

| и светового поля      |                                |                         |  |
|-----------------------|--------------------------------|-------------------------|--|
| 1. Выключатель        | 2. Индикатор яркости           | 3. Уменьшение яркости   |  |
| питания               | освещения                      | освещения               |  |
| 4. Увеличение яркости | 5. Индикатор размера светового | 6. Уменьшение размера   |  |
| освещения             | поля                           | светового поля          |  |
| 7. Увеличение размера | 8. Индикатор цветовой          | 9. Регулировка цветовой |  |
| светового поля        | температуры                    | температуры             |  |
|                       |                                | 12. Функция SYNC        |  |
| 10. Максимальная      | 11. Подсветка для              | (синхронизация цветовой |  |
| яркость освещения     | малоинвазивной хирургии        | температуры нескольких  |  |
|                       |                                | осветительных блоков)   |  |
| 13. Индикатор ошибки  | 14. Индикатор питания от       |                         |  |
|                       | аккумулятора                   |                         |  |